## Google Meet への接続方法

児童には下記のような内容を指導しました。お子様が chromebook を操作する様子を見ていただき、本紙を 参考に支援をしていただければと思います。よろしくお願いします。

【ステップ1】

- ① 自宅の Wi-Fi につないでください。
- クロームブックを起動し、お子様のアカウントでログインしてください。

【ステップ2】 ここからは画像付きで説明します。

③ お子様の学級のクラスルームに入ります。

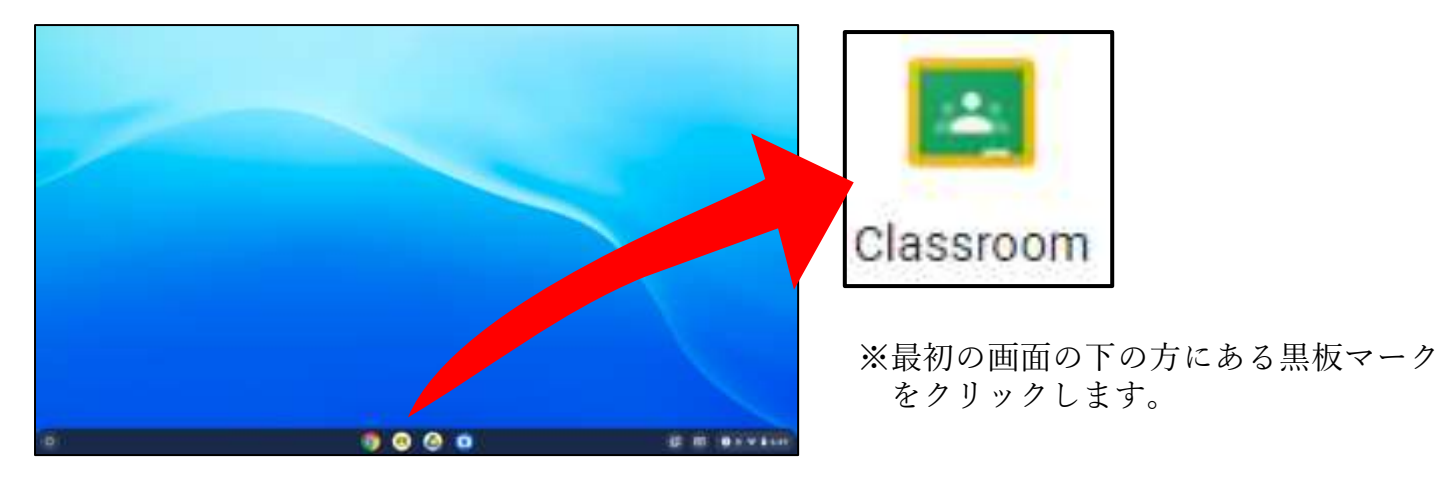

④ 「Meet のリンク」をクリックします。

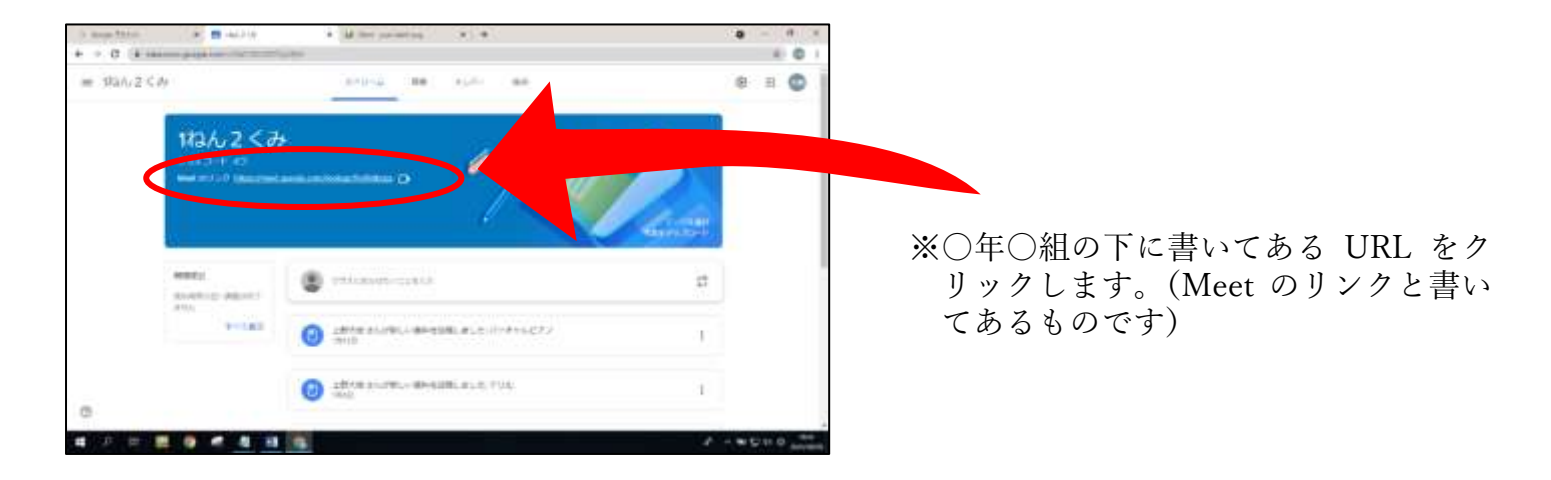

⑤マイクとカメラをオフにして「今すぐ参加」をクリックします。

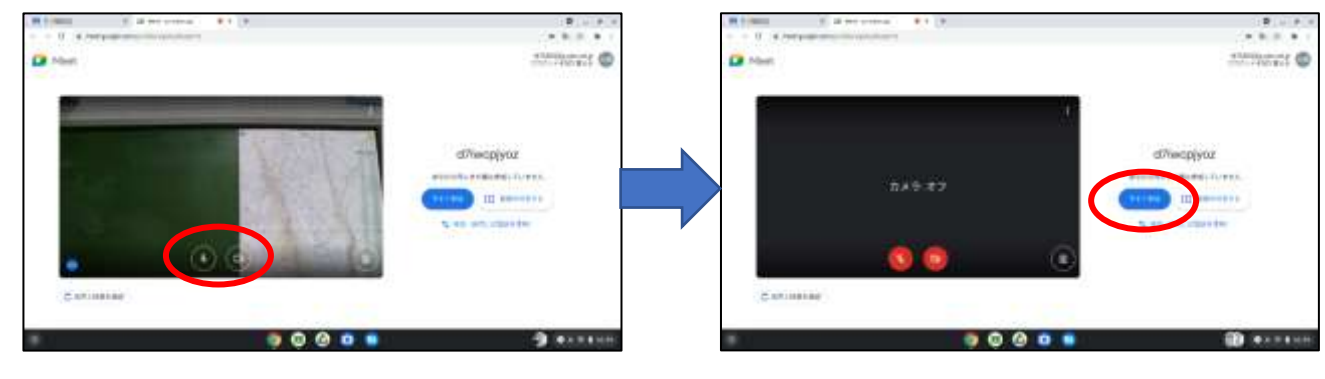

※マイクボタンとカメラボタンを押すこと でオフにすることができます。

※マイクボタンとカメラボタンが赤くなっ たら「今すぐ参加」をクリックします。

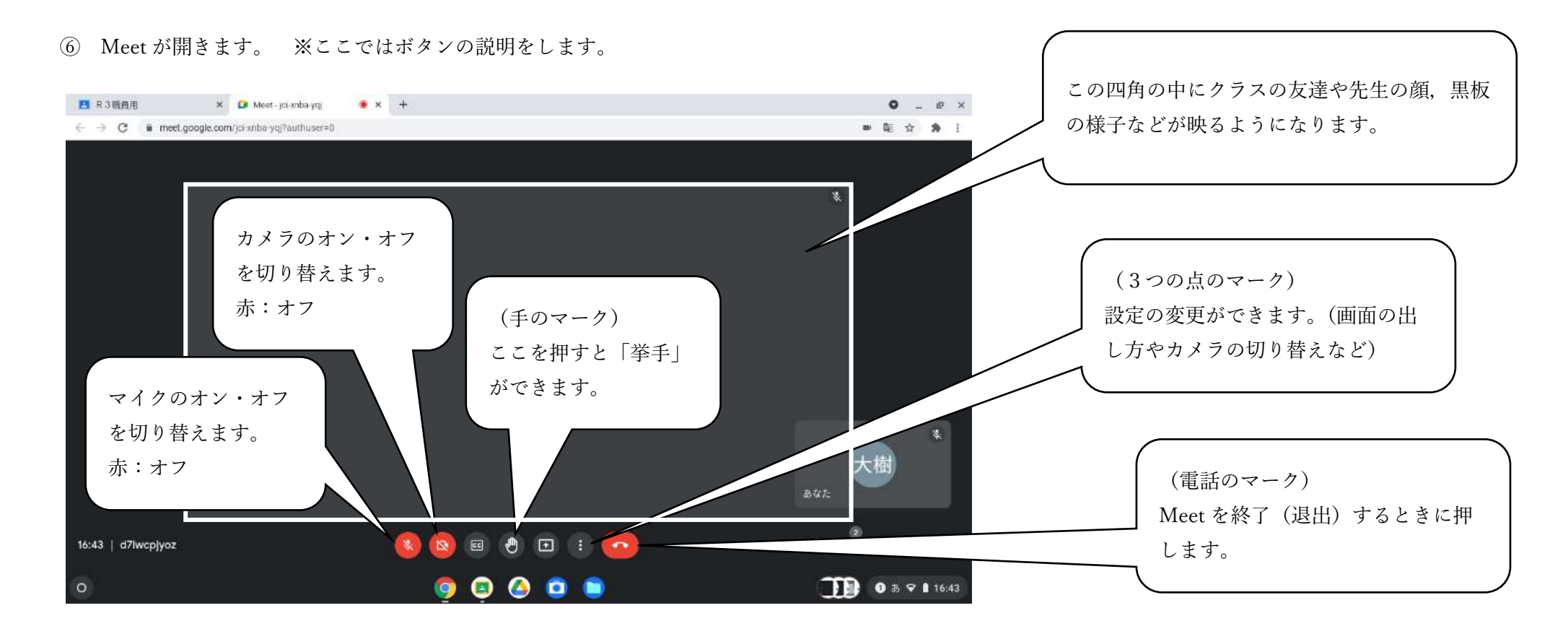

⑦ 注意していただきたいこと

- ・マイクとカメラは必ずオフにしてから参加してください。※先生からの指示があればマイクやカメラをオンにして大丈夫です。
- ・家の中でカメラをオンにすると、広い範囲ではありませんがお家の中が映りますのでご注意ください。
- ・Meet のリンク(URL)をメモしたり、他クラスの保護者の方と共有したりしないでください。
- ・接続がうまくいかない場合は、ルーターの近くなど電波の状況がいい場所で試してみてください。